Populate the fields with the following parameters. Any params that are not mentioned are not required for the app to work.

Make sure to replace the values in {{curly brackets}} with your company information. And make sure you use the same naming as it appears below.

| Field          | Value                                                                                                    |
|----------------|----------------------------------------------------------------------------------------------------|
| Label          | Edit Appointment                                                                                                    |
| Name           | Edit_Appointment                                                                                                    |
| Description    | Edit an appointment via BookingBug                                                                                                    |
| Display type   | Detail Page Button                                                                                                    |
| Behaviour      | Display in new window (recommended)                                                                                                   |
| Content source | URL                                                                                                    |
| Input box      | https://customer.bookingbug.com/?client={{client-project}}<br>&environment={{env}}&purchase={!Event.booking_LongId_c}<br>#/amend/view |

Extra info on Input Box:

- {!.} stands for ! the object where you getting the data from & . the name of the field
  This data is pulled from the object and added to the customer journey URL

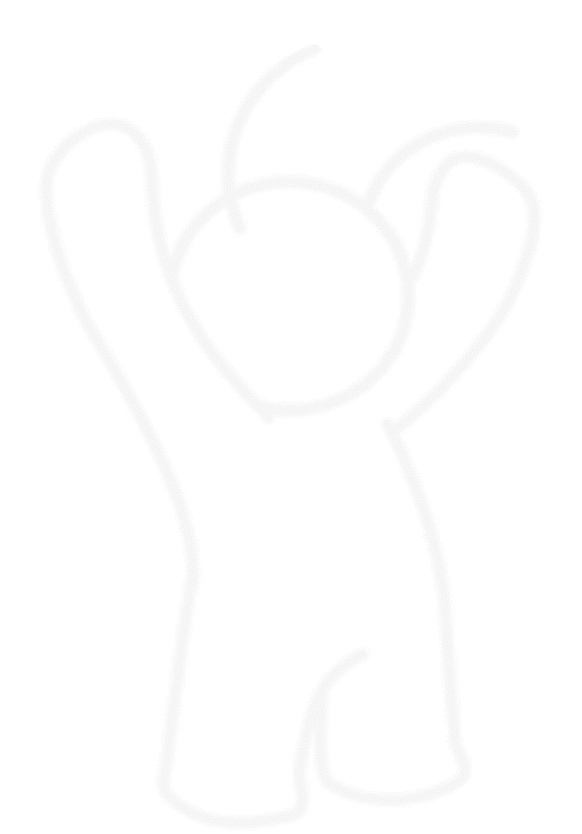